# **Quadrox Mobile**

v. 1.4

# User manual

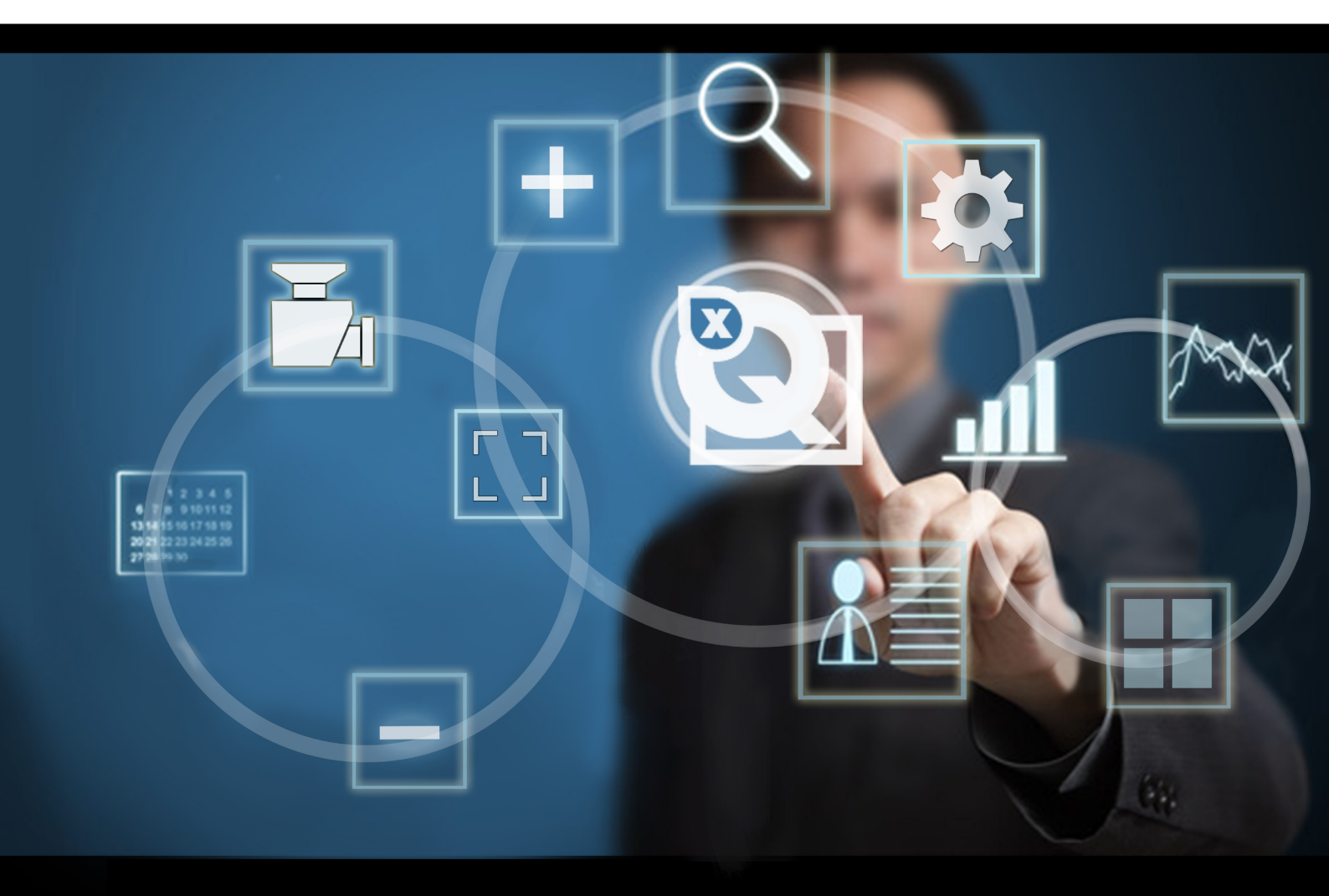

### Contents

| 1. Introduction                  | . 3 |
|----------------------------------|-----|
| 2. Installation                  | . 3 |
| 3. Server configuration          | . 4 |
| 4. App overview                  | 5   |
| 5. App configuration             | 6   |
| 6. Live view                     | . 7 |
| 7. Recordings playback           | . 9 |
| 8. Removing mosaics and servers1 | 10  |

### **1. Introduction**

**Quadrox Mobile** is an application for iPhone and iPad designed for streaming video and recordings from **Quadrox WebCCTV/QGuard** servers.

### 2. Installation

**Quadrox Mobile** can be downloaded for free from the Apple AppStore Link on **iTunes**: https://itunes.apple.com/us/app/Quadrox Mobile/id763433258

The App can be easily found using the search term "Quadrox" or "Quadrox Mobile".

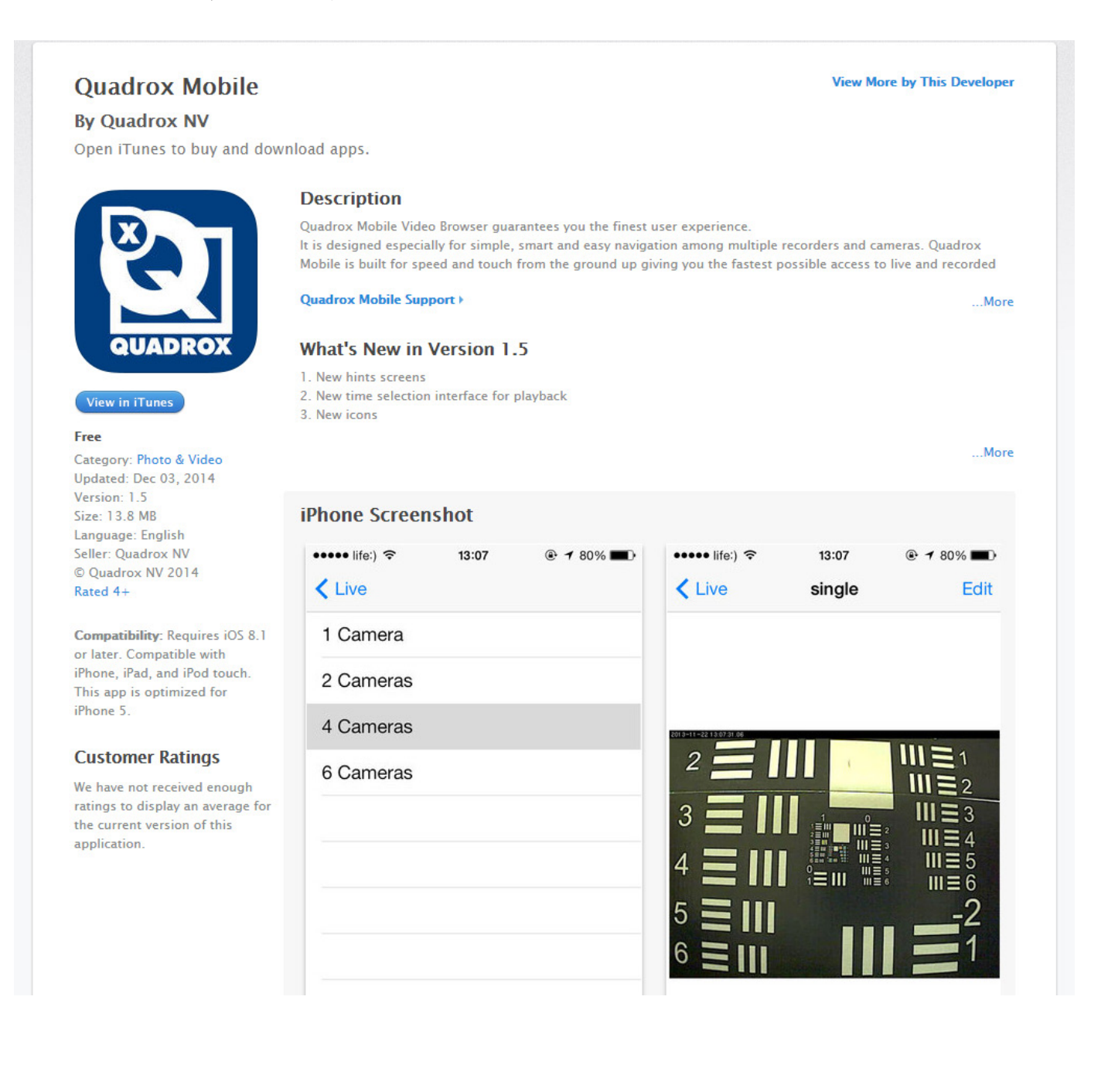

### 3. Server configuration

Before you begin using the **Quadrox Mobile** app, you should configure your **Quadrox WebCCTV/QGuard** server. **Quadrox Mobile** connects to the server, using a special account on the server. Your Administrator's credentials will not work in the App.

To configure the server, please, do the following:

#### 1. Log-in to the Video Manager on the server.

| Security che | :k         |               |               | 8 |
|--------------|------------|---------------|---------------|---|
|              | Please ent | er your Login | and Password. |   |
| Login:       |            |               |               |   |
| Password:    |            |               |               |   |
|              | OK         | Cancel        | Options >>    |   |

#### 2. Go to "Users".

There you will see "Mobi" user in the list. This user specifically exists for access from mobile devices. If you remove it, access to the server will be impossible. In this case you have to create a user with the same name again.

| I | •           | win8_64ladmin on 10.0.10.1                                  | 02 |
|---|-------------|-------------------------------------------------------------|----|
|   |             | Users Change Your Password User Actions Log Connected Users |    |
|   | Users       | Users                                                       |    |
|   | Settings    | WebCCTV Users                                               |    |
| I |             | Name Harris Astron                                          |    |
| I | Restart     | win8 64/admin Administrator Edit                            |    |
| I |             | win8 64\Administrator Administrator Edit                    |    |
| I |             | win8_64\Mobi User <u>Edit</u>                               |    |
| I |             |                                                             |    |
| I |             |                                                             |    |
| I |             |                                                             |    |
| I |             |                                                             |    |
|   |             |                                                             |    |
| I |             |                                                             |    |
| I |             |                                                             |    |
|   | Switch User |                                                             |    |
| I | Video       |                                                             |    |
| I | Help        |                                                             |    |
|   |             |                                                             |    |
|   |             | Add New User Delete User Show Windows Users                 |    |
|   |             |                                                             |    |

#### 3. Press "Edit" button according to Mobi account.

After installation the server assigns a randomly generated password to the **"Mobi"** account. You need to change this password.

Provide new password, password confirmation and press "Finish".

| ame:                 | win8_64\              | Mobi      |  |
|----------------------|-----------------------|-----------|--|
| assword:             |                       | •••••     |  |
| assword Confirmation | :                     | •••••     |  |
|                      |                       |           |  |
| anguage:             |                       | English - |  |
| ser Type:            |                       | User 👻    |  |
| r cannot change the  | nassword <sup>.</sup> |           |  |
|                      |                       | _         |  |

### 4. App overview

After **Quadrox Mobile** was downloaded and installed on your device, you will see the Quadrox icon among your Apps. Tap on it and **Quadrox Mobile** will start.

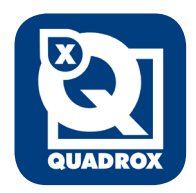

The splash screen will appear, showing the version number.

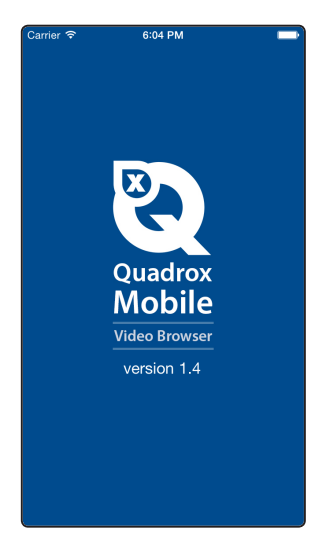

#### Tabs:

![](_page_4_Picture_9.jpeg)

Contains list of mosaics with live streams from cameras

![](_page_4_Picture_11.jpeg)

Shows recorded video from selected camera

![](_page_4_Picture_13.jpeg)

Contains list of Quadrox servers, added to app.

## **5. App configuration**

After first start, App contains no configured servers. You will be directed to the "Servers" tab and a server configuration dialog will appear.

| Server con         | nection | data      |   |
|--------------------|---------|-----------|---|
| Name               |         |           |   |
| IP address or doma |         | Port (80) | ) |
| Password           |         |           |   |
| s                  | ave     |           |   |
|                    |         |           |   |
|                    |         |           |   |
|                    |         |           |   |
|                    |         |           |   |
|                    |         |           |   |
|                    |         |           |   |
|                    |         |           |   |
|                    |         |           |   |
| <u> </u>           |         | 0         |   |
| Live Bec           | ordinas | Servers   |   |

![](_page_5_Figure_4.jpeg)

Fulfill all required fields:

- 1. Name: enter any friendly name for your server.
- 2. IP address or domain: enter IP or domain name of your server.
- 3. Port: enter port number (80 used by default).
- 4. Password: enter the same password you used previously configuring the "Mobi" account on server side.

Press "Save". The server will appear in the list. You can add more pressing "+" button.

| Carrier 🗢 | 6:39 PM    |         |
|-----------|------------|---------|
|           | Servers    | (+)     |
| My server |            | >       |
|           |            |         |
|           |            |         |
|           |            |         |
|           |            |         |
|           |            |         |
|           |            |         |
|           |            |         |
|           |            |         |
|           |            |         |
|           |            |         |
|           |            | •       |
| Live      | Recordings | Servers |

Go to **"Live"** tab. You will see a default mosaic with one camera, called **"Single".** Tap on it to see the live stream from the camera of the server you had previously provided.

| Carrier 🗢 | 6:39 PM    |         |
|-----------|------------|---------|
|           | Live       | +       |
| single    |            | >       |
|           |            |         |
|           |            |         |
|           |            |         |
|           |            |         |
|           |            |         |
|           |            |         |
|           |            |         |
|           |            |         |
|           |            |         |
|           |            |         |
|           |            |         |
|           |            | - ¢     |
| Live      | Recordings | Servers |

# 6. Live view

Until a camera is added to the mosaic, you will see a hint helping you to operate the mosaic. Hold your finger on a black area as suggested and a list of available cameras on the server will appear. Choose the camera.

| Live single Edit                  | Camer 9 6.44 F                       | as list     |   | Carrier 🗢<br>< Live | single           | Edit         |
|-----------------------------------|--------------------------------------|-------------|---|---------------------|------------------|--------------|
|                                   | "My server" (6 camer<br>Axis P5544 2 | ras)        |   |                     |                  |              |
|                                   | Axis P5544 1<br>Axis P5544 6         |             |   | 1 Alexandre         | and a second and | Marcin d. M. |
| <b>TAP</b><br>to view camera name | Axis P5544 4                         |             |   | -147                |                  | -            |
| HOLD                              | Axis P5544 3<br>Axis P5544 5         | ТАР         |   |                     | T - Creal S.     | 1            |
| to choose a camera                |                                      |             |   |                     |                  |              |
|                                   |                                      |             |   |                     |                  |              |
|                                   | <b>_  </b>                           | ð           |   | <b></b>             |                  | ö            |
| Live Recordings Servers           | Live Recordi                         | ngs Servers | J | Live                | Recordings       | Servers      |

If you have added new cameras or enabled/disabled them you are able to refresh the camera list just pulling it down and releasing it.

| Carrier 🕆                 | 2:32 PM                                 |
|---------------------------|-----------------------------------------|
| <pre>&lt; single Ca</pre> | ameras list                             |
| Rele<br>Last Update       | ase to refresh<br>:d: 5/29/2014 2:32 PM |
| "My server" (6 c          | cameras)                                |
| Axis P5544 2              | _                                       |
| Axis P5544 1              |                                         |
| Axis P5544 6              |                                         |
| Axis P5544 4              |                                         |
| Axis P5544 3              |                                         |
| Axis P5544 5              | •                                       |
|                           |                                         |
| Live                      | Recordings Servers                      |

You can create new mosaics with different sets of cameras, pressing "+" on the "Live" tab.

| Carrier 🗢 | 6:39 PM |   |
|-----------|---------|---|
|           | Live    |   |
| single    |         | > |
|           |         |   |
|           |         |   |

Mosaics available to choose:

- 1 Camera
- 2 Cameras
- 4 Cameras

| Carrier 🤝 | 6:44 PM    |         |
|-----------|------------|---------|
| < Live    |            |         |
| 1 Camera  |            |         |
| 2 Cameras |            |         |
| 4 Cameras |            |         |
|           |            |         |
|           |            |         |
|           |            |         |
|           |            |         |
|           |            |         |
|           |            |         |
|           |            |         |
|           |            |         |
| <b></b>   |            | Ċ.      |
| Live      | Recordings | Servers |

Example of 4 cameras mosaic with saving.

| Camer &<br>Camer & | New mosaic | Save          | Carrier 🗢<br>🔇 New mosaic | 6:46 PM    |         |
|--------------------|------------|---------------|---------------------------|------------|---------|
|                    |            |               | S                         | ave as     |         |
|                    |            |               | Save                      |            | Cancel  |
| Live               | Becordings | ¢.<br>Servers |                           | Becordings | Sanuars |

When using mosaics with multiple cameras, you can zoom-in and zoom out each camera in the mosaic. Just tap on the selected camera and the image will be maximized. The camera name will appear on top. Tap again to go back to the mosaic.

![](_page_8_Picture_4.jpeg)

## 7. Recordings playback

Go to the **"Recordings"** tab. You will see a default hint about adding a camera and highlighting its name. Choose the camera, holding your finger on the black field. Video will not appear until you select the starting time of the recorded video. Tap on **"Select time"**, choose the start date and time and press **"done"**. Playback will start from the date and time you have set. If there is no recorded video from the required time, you will see the movie, which date and time are closest to the selected.

Note that the time of the video recording you are setting in Quadrox Mobile is the time of the server. Consider this when your mobile device and server are placed in different time zones.

![](_page_9_Picture_2.jpeg)

### 8. Removing mosaics and servers

If you need to remove any mosaic or server just drag the line you want to remove to the left. You will see the "Delete" button. Tap on it. Server or mosaic can be added again using "+" button.

| arrier 🗢 | 6:48 PM    |         | Carrier 🕈 | 6:49 PM    |         |
|----------|------------|---------|-----------|------------|---------|
|          | Live       | +       |           | Servers    | +       |
| single   |            | >       | er 💦      | >          | Delete  |
| s        | >          | Delete  |           |            | ТА      |
|          |            | ТАР     |           |            |         |
|          |            |         |           |            |         |
|          |            |         |           |            |         |
|          |            |         |           |            |         |
|          |            |         |           |            |         |
|          |            |         |           |            |         |
|          |            |         |           |            |         |
|          |            |         |           |            |         |
|          |            |         |           |            |         |
| Ģ        |            | Ċ.      |           |            | Ø       |
| Live     | Recordings | Servers | Live      | Recordings | Servers |